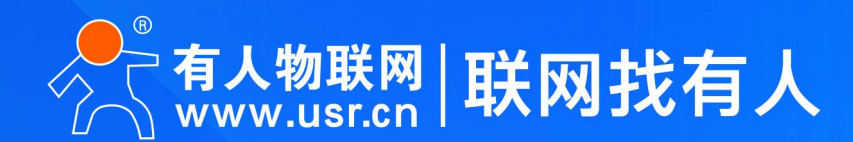

## 网口进行PLC程序上下载

HMI与SCADA系统携手连接PLC

子 支持Modbus TCP连接,上位机连接

支持串口扩展功能

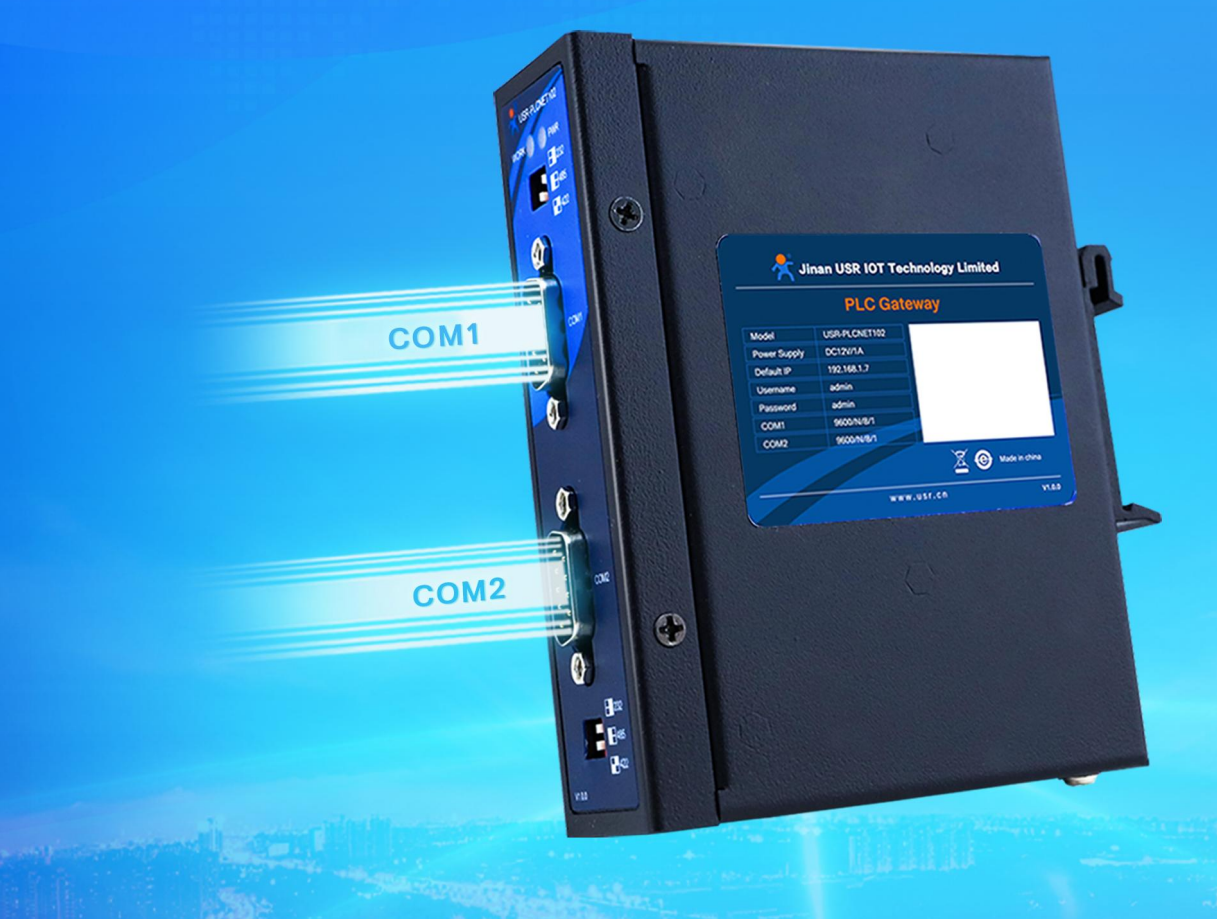

# USR-PLCNET102-FX 说明书 三菱FX系列 PLC以太网通讯处理器

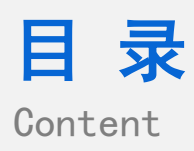

| 1. USR-PLCNET102-FX 产品特点3 |
|---------------------------|
| 2. 产品概述                   |
| 2.1 产品简介                  |
| 2.2 产品参数                  |
| 2.3 硬件参数                  |
| 3. 产品功能                   |
| 3.1 参数设置                  |
| 3.1.1 设置软件参数设置            |
| 3.1.2 内置网页参数设置9           |
| 3.2 PLC 编程软件连接13          |
| 3.3 SCADA 通讯              |
| 3.3.1 连接组态王               |
| 3.4 Modbus TCP 通讯20       |
| 3.4.1 地址映射表               |
| 3.5 固件升级                  |
| 4. 免责声明                   |
| 5. 版本记录                   |

## 1. USR-PLCNET102-FX 产品特点

- 1. 拓展 DSUB 九针公 COM1 口用于触摸屏 HMI 通讯。
- 2. 支持网口对 PLC 进行程序上下载。
- 3. HMI 与 SCADA 系统携手连接 PLC。
- 4. 内部集成 ModbusTCP 通讯服务器。
- 5. 支持 WEB 服务器, 可通过内置网页获得设备参数信息以及设置设备参数。
- 6. 支持内置网页升级固件。
- 7. 支持串口波特率自适应。
- 8. 支持 OPC 通道的 SCADA (上位组态软件)以 OPC 方式与 FX 通讯。

## 2. 产品概述

## 2.1 产品简介

USR-PLCNET102-FX 是针对于工业控制环境下, 解决设备协议不统一、构建生产管理系统 MES、ERP、SCADA 等问题, 并用于三菱 FX 系列 PLC 的一款以太网通讯处理器。

## 2.2 产品参数

| 产品型号                             | USR-PLCNET102-FX                                                            |
|----------------------------------|-----------------------------------------------------------------------------|
| 描述                               | 三菱 FX 系列以太网通讯处理器                                                            |
| 颜色                               | 金属黑                                                                         |
| 状态显示                             | Pwr, Work                                                                   |
| 以太网接口<br>传输速率<br>协议支持            | Link/Active 指示灯<br>10/100Mbps<br>ModbusTCP、OPC                              |
| PLC 接口<br>接口类型<br>传输速率           | RS232/RS485/RS422<br>DSUB 九针公<br>9.6K、19.2K, 波特率自适应                         |
| HMI 接口<br>接口类型<br>传输速率<br>HMI 类型 | RS232/RS485/RS422<br>DSUB 九针公<br>9.6K、19.2K、38.4K, 波特率自适应<br>MCGS、威纶、台达、步科等 |
| 编程软件<br>OPC 软件<br>参数设置工具<br>供由方式 | GX Works2<br>KepServerOPC<br>IE 浏览器、默认 192.168.1.7<br>接线端子外接                |
| 电压类型                             | DC12V/1A                                                                    |
| 工作温度                             | -20~85°C                                                                    |
| 工作湿度                             | 95%非凝露                                                                      |

表1 USR-PLCNET102-FX 产品参数

#### 2.3 硬件参数

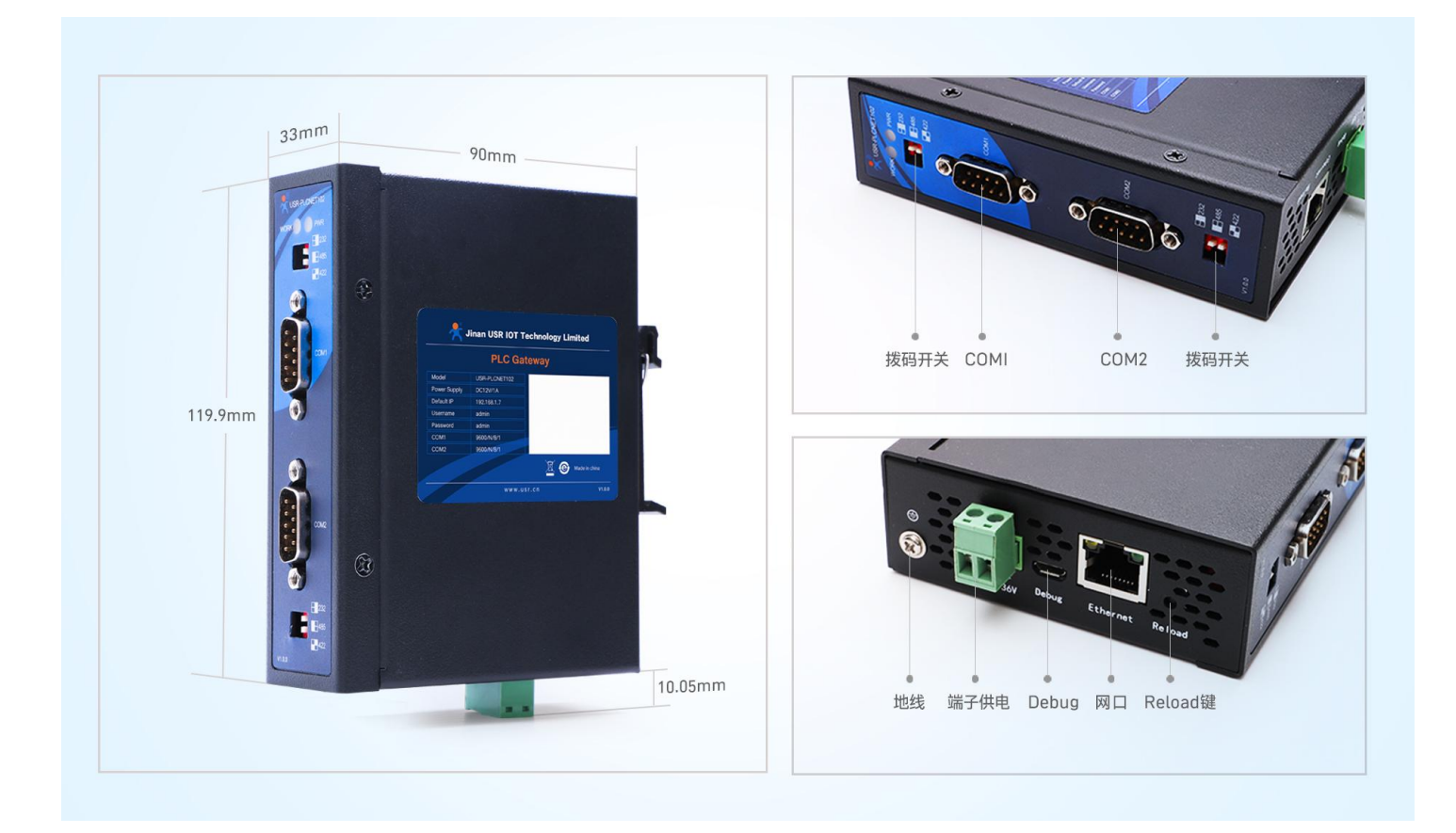

- > PWR 灯:电源指示灯,正常供电时 PWR 灯亮;
- > WORK 灯: 工作指示灯, 设备正常工作时以一秒频率闪烁;
- COM1: 用于接 HMI, 也称为 HMI 串口;
- ➢ COM2: 用于接 PLC, 也称为 PLC 串口;
- 拔码开关:用于选择串口的通信方式;
- > 供电端子:用于设备供电,供电范围 DC12-36V;
- > Reload 键: 用于设备恢复出厂设置, 设备供电情况下长按 3-15 秒, 设备恢复出厂设置;
- > 网口:用于网络连接;
- ▶ 接地螺丝:用于外壳接地;
- > Debug 口:用于设备的调试(不对用户开放)。

## 3. 产品功能

本章介绍 PLCNET102-FX 具体的功能, 下图是产品的功能整体框图, 可以帮助您对产品有一个总体的认识。

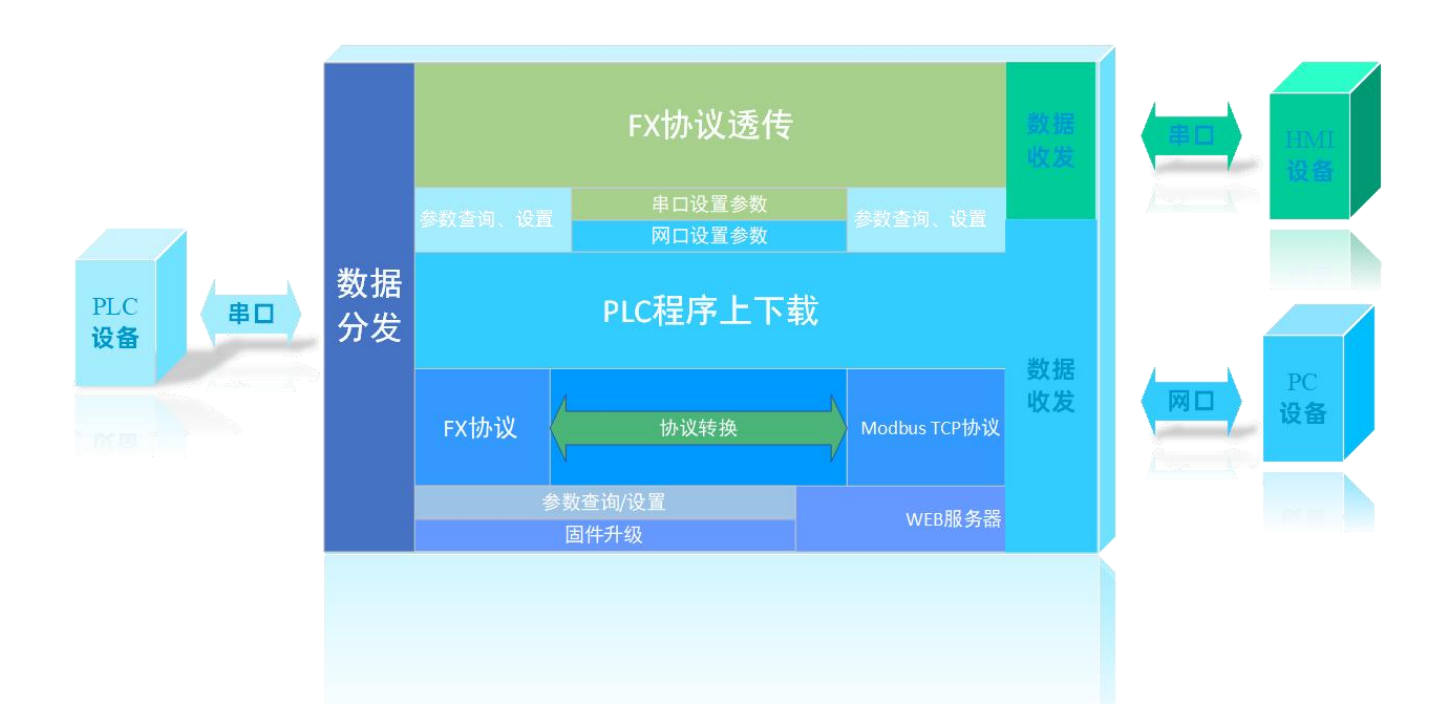

#### 3.1 参数设置

#### 3.1.1 设置软件参数设置

用户可使用 USR-PLCNET102-FX 配套上位机设置软件,对设备参数进行查询或设置。USR-PLCNET102-FX 配套上位机设置软件支持网口和串口连接。

#### 注意:设置完参数后,需要重启设备,参数生效。

| 🛠 USR-PLCNET102-FX V1.0.0                                 |                               |                     | _ <b>_</b> ×         |
|-----------------------------------------------------------|-------------------------------|---------------------|----------------------|
| 通过网络操作         通过串口操作         刷新设备列表         导入         语 | 升<br>ARC →                    |                     |                      |
| 设备列表                                                      | 参数区                           |                     | LOG                  |
| Find device 🛞 📌 Clear List                                |                               |                     |                      |
| 选中 IP 名称 MAC 版本                                           |                               |                     |                      |
|                                                           |                               |                     |                      |
|                                                           |                               |                     |                      |
|                                                           |                               |                     |                      |
|                                                           |                               |                     |                      |
|                                                           |                               |                     |                      |
|                                                           |                               |                     |                      |
|                                                           |                               |                     |                      |
|                                                           |                               |                     |                      |
|                                                           |                               |                     |                      |
|                                                           |                               |                     |                      |
|                                                           |                               |                     |                      |
|                                                           |                               |                     |                      |
|                                                           |                               |                     |                      |
|                                                           |                               |                     |                      |
|                                                           |                               |                     |                      |
|                                                           |                               |                     |                      |
|                                                           |                               |                     |                      |
|                                                           |                               |                     |                      |
|                                                           |                               |                     |                      |
|                                                           |                               |                     |                      |
|                                                           |                               |                     |                      |
| 全选 反选 自动单选                                                | [Set all parameters] 重启 查询MAC | 查询固件版本号 生产时间 固件编译时间 | 发送(Ctrl+Enter)    清空 |

#### 3.1.1.1 网口设置参数

\*

打开 USR-PLCNET102-FX 配套上位机设置软件, 选择通过网络操作。在刷新设备列表中设置搜索字为 www.usr.cn, 端口号为 8000, 点击刷新设备列表。

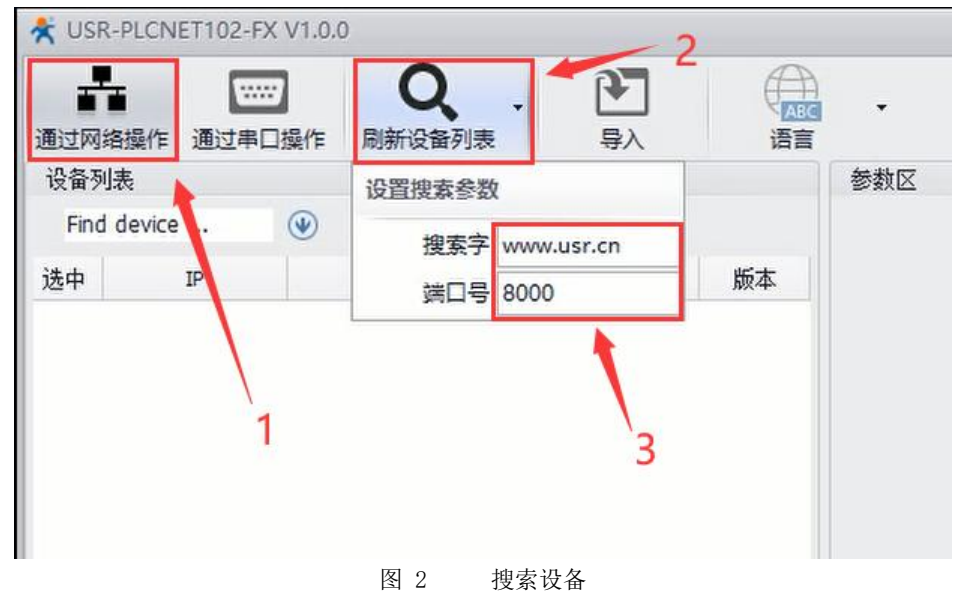

搜索到设备, 点击设备信息, 即查询到设备参数 (执行此操作时需保证 PC 与设备处于同一网段下)。

| Bit Part Line Barchesten BA, Bart       Mit            MARA<br>med rows                                                                                                    | 👬 📼 🔍 🖻 🍓                                        |                                                                 |                                                                                                    |
|----------------------------------------------------------------------------------------------------|--------------------------------------------------|-----------------------------------------------------------------|----------------------------------------------------------------------------------------------------|
| W/H       000000000000000000000000000000000000                                                                                                    | 通过网络操作 通过串口操作 刷新设备列表 导入 语言                       |                                                                 | 100                                                                                                    |
| Implementation       Implementation       Imple                                                                                                    |                                                  |                                                                 |                                                                                                    |
| 30*       30.0       6.0       0.00000000000000000000000000000000000                                                                                                    | Find device 🛞 🦿 Clear List                       | ● 委員选中个數:0.提作会对所有选中的设备生效。認識塗數后盡重局。                              | >[Tx ->][192.168.1.100:8000 -> 192.168.1.7:8000][18:11:28:527][Asc]                                            |
| NO.NGL.7       UKANDORCENT       NUMBER       NUMBER                                                                                                    | 选中 IP 名称 MAC 版本                                  | - 🗄 从设备读取到的参数[112233445566]:                                    | AT+AUTOBAUDI                                                                                                   |
| ***       ***       ***       ***       ***       ***       ***       ***       ***       ***       ***       ***       ***       ***       ***       ***       ***       ***       ***       ***       ***       ***       ***       ***       ***       ***       ***       ***       ***       ***       ***       ***       ***       ***       ***       ***       ***       ***       ***       ***       ***       ***       ***       ***       ***       ***       ***       ***       ***       ***       ***       ***       ***       ***       ***       ***       ***       ***       ***       ***       ***       ***       ***       ***       ***       ***       ***       ***       ***       ***       ***       ***       ***       ***       ***       ***       ***       ***       ***       ***       ***       ***       ***       ***       ***       ***       ***       ***       ***       ***       ***       ***       ***       ***       ***       ***       ***       ***       ***       ***       ***       ***       ***       ****       ***       ***                                                                                                    | 192.168.1.7 USR-PLCNET102-FX 112233445566 V1.0.1 | - 以太网接口参数                                                       | >[Rx <-][192.168.1.100:8000 <- 192.168.1.7:8000][18:11:28:544][Asc]                                            |
| 24       64       04/5       04/5       04/5       04/5       04/5       04/5       04/5       04/5       04/5       04/5       04/5       04/5       04/5       04/5       04/5       04/5       04/5       04/5       04/5       04/5       04/5       04/5       04/5       04/5       04/5       04/5       04/5       04/5       04/5       04/5       04/5       04/5       04/5       04/5       04/5       04/5       04/5       04/5       04/5       04/5       04/5       04/5       04/5       04/5       04/5       04/5       04/5       04/5       04/5       04/5       04/5       04/5       04/5       04/5       04/5       04/5       04/5       04/5       04/5       04/5       04/5       04/5       04/5       04/5       04/5       04/5       04/5       04/5       04/5       04/5       04/5       04/5       04/5       04/5       04/5       04/5       04/5       04/5       04/5       04/5       04/5       04/5       04/5       04/5       04/5       04/5       04/5       04/5       04/5       04/5       04/5       04/5       04/5       04/5       04/5       04/5       04/5       04/5       04/5 <td< td=""><td></td><td>→ 网口参数</td><td>The second property of the second second second second second second second second second second second second</td></td<>                                                                                                    |                                                  | → 网口参数                                                          | The second property of the second second second second second second second second second second second second |
| 1       • • • • • • • • • • • • • • • • • • •                                                                                                    |                                                  | 祭取方式 IP地址 子府損码 阿关 STATIC ▼ 192.168.1.7 255.255.0 192.168.1.1    | +AUTOBAUD1:ON                                                                                                  |
| 1       nd#111Wa19       %44.010/H19       %14       , 92       1       100/H11123345566 (AUTORAUD)         1       1       1       1       1       1       1       1       1       1       1       1       1       1       1       1       1       1       1       1       1       1       1       1       1       1       1       1       1       1       1       1       1       1       1       1       1       1       1       1       1       1       1       1       1       1       1       1       1       1       1       1       1       1       1       1       1       1       1       1       1       1       1       1       1       1       1       1       1       1       1       1       1       1       1       1       1       1       1       1       1       1       1       1       1       1       1       1       1       1       1       1       1       1       1       1       1       1       1       1       1       1       1       1       1       1       1       1                                                                                                    |                                                  | - 端口参教                                                          | >[Success][18:11:28:549]                                                                                       |
| ************************************                                                                                                    |                                                  |                                                                 | 查询成功-112233445566-[AUTOBAUD1]                                                                                  |
| 1       • Rochilpse       Rate 2       Rate 2                                                                                                    |                                                  |                                                                 | >[Tx ->][192.168.1.100:8000 -> 192.168.1.7:8000][18:11:28:569][Asc]                                            |
| * 24       63       Buted       Buted       But                                                                                                    | 1                                                | - PLC地口豕類                                                       | AT+UART2                                                                                                    |
|                                                                                                    |                                                  | - 基本参数                                                          |                                                                                                    |
| • 281 #10 #20 ****       · · · · · · · · · · · · · · · · · · ·                                                                                                    |                                                  | 波特车 , 数据位 , 停止位 , 校验位 , 沸控 19200 ▼ , 7 ▼ , 1 ▼ , EVEN ▼ , NFC ▼ | >[Rx <-][192.168.1.100:8000 <- 192.168.1.7:8000][18:11:28:590][Asc]                                            |
| 11 /H (K)8       ON       IU /H (K)8       ON       IU /H (K)8       IU /H (K)8       IU                                                                                                    |                                                  | → 波特率自适应开关                                                      |                                                                                                    |
| image: image:                                                                                                    |                                                  | 31开/关闭 ON                                                       | +UAR12:9600,7,1,EVEN,NFC                                                                                       |
| * мин-1.9 х         • мин-1.9 х         • мин-1.9 х         • мин-1.9 х         • жер         * жер         * жер         * жер         * Жер         * Жер      *                                                                                                    |                                                  |                                                                 | -                                                                                                    |
|                                                                                                    |                                                  | * marpin 29 M                                                   |                                                                                                    |
|                                                                                                    |                                                  | → 基本変数                                                          | >[Success][18:11:28:594]                                                                                       |
| • ※         · ※         · ※         · ※                                                                                                    |                                                  | 波特率 , 数据位 , 停止位 , 校验位 , 流控 9600 ▼ , 7 ▼ , 1 ▼ , EVEN ▼ , NFC ▼  | ,                                                                                                    |
| 17/1/2/41       0/4       0/4       0/4         · РОЛ                                                                                                    |                                                  | - 波特率自适应开关                                                      | AT+AUTORALID2                                                                                                  |
| ・                                                                                                    |                                                  | 打开/关闭 ON                                                        |                                                                                                    |
| III // ±Q(-<0)                                                                                                    |                                                  | - 岡市                                                            | >fRx <-1[192, 168, 1, 100:8000 <- 192, 168, 1, 7:8000][18:11:28:635][Asc]                                      |
| ip) - ±g(0-20)       juin       juin       + AUTOBAUD2:ON         > = baccasi[18:1128:00]       > = baccasi[18:1128:00]       > = baccasi[18:1128:00]         2       2       > = baccasi[18:1128:00]       > = baccasi[18:1128:00]         * Età       Età       = bat#ità       Età       = bat#ità                                                                                                    |                                                  |                                                                 |                                                                                                    |
|                                                                                                    |                                                  | 用)="24(0~20)                                                    | +AUTOBAUD2:ON                                                                                                  |
| 2       bit       bit                                                                                                    |                                                  | A                                                               | >[Success][18:11:28:639]                                                                                       |
| 2       >http://www.spinition.org/listil/28000/[istil/28007][istil/28007][istil/28                                                                                                    |                                                  |                                                                 | 查询成功-112233445566-[AUTOBAUD2]                                                                                  |
| 2       >[b]       AT+WEBU         2       >[b]       >[b] <td< td=""><td></td><td></td><td>&gt;[Tx -&gt;][192, 168, 1, 100:8000 -&gt; 192, 168, 1, 7:8000][18:11:28:660][Asc]</td></td<>                                                                                                    |                                                  |                                                                 | >[Tx ->][192, 168, 1, 100:8000 -> 192, 168, 1, 7:8000][18:11:28:660][Asc]                                      |
| 2<br>2<br>2<br>2<br>2<br>2<br>2<br>2<br>2<br>2<br>2<br>2<br>2<br>2                                                                                                    |                                                  |                                                                 | AT+WEBU                                                                                                    |
| 2 >Rx <[102.104.1.004000 < 192.104.1.7000[[18:11:2407][4e]<br>+WEBU:admin,admin<br>>Bacasil[18:11:2807]<br>*Bacasil[18:11:2807]<br>*Bacasil[18:11:2 |                                                  | 1                                                               |                                                                                                    |
| • WEBU:admin.admin         • Nonesul[(5111:3670]         ājuty)-112233445566-[WEBU]         • • • •             • Lib           • Lib             • Lib           • Lib             • Lib           • Lib                                                                                                    |                                                  | 2                                                               | >[Rx <-][192.168.1.100:8000 <- 192.168.1.7:8000][18:11:28:673][Asc]                                            |
| <ul> <li></li></ul>                                                                                                    |                                                  |                                                                 |                                                                                                    |
| <ul> <li></li></ul>                                                                                                    |                                                  |                                                                 | +WEBU:admin,admin                                                                                              |
| 全者     反选     自动师送                                                                                                    |                                                  |                                                                 | >[Success][18:11:28:678]                                                                                       |
| 23     63     84                                                                                                    |                                                  |                                                                 | 查询成切-112233445560-[WEBU]                                                                                       |
| 全造     БÜå     □ 目均单适       发送 (Cbi+Ehter)     第空                                                                                                    |                                                  |                                                                 | · · · · · · · · · · · · · · · · · · ·                                                                          |
| 全法     反送     自动种选       发送(Cd+4Dary)     第空                                                                                                    |                                                  |                                                                 |                                                                                                    |
| 全省     后3為     自均単迭     第立                                                                                                    |                                                  |                                                                 |                                                                                                    |
| 金造     反选     □ 自动弹送       发送 (Ctrl+Enter)     第空                                                                                                    |                                                  |                                                                 |                                                                                                    |
| 全进 反选 目动神迹 发送 (Cal+Enter) 寄空                                                                                                    |                                                  |                                                                 |                                                                                                    |
|                                                                                                    | 全选 反选 自动单选                                       |                                                                 | 发送(Ctrl+Enter) 清空                                                                                              |

图 3 网口查到设备参数

设置参数时, 需要先选中设备, 然后在相应参数区更改参数, 回车后, 点击重启, 即可设置参数 (执行此操作时需保证 PC 与设备处于同一网段下)。

- 8 X

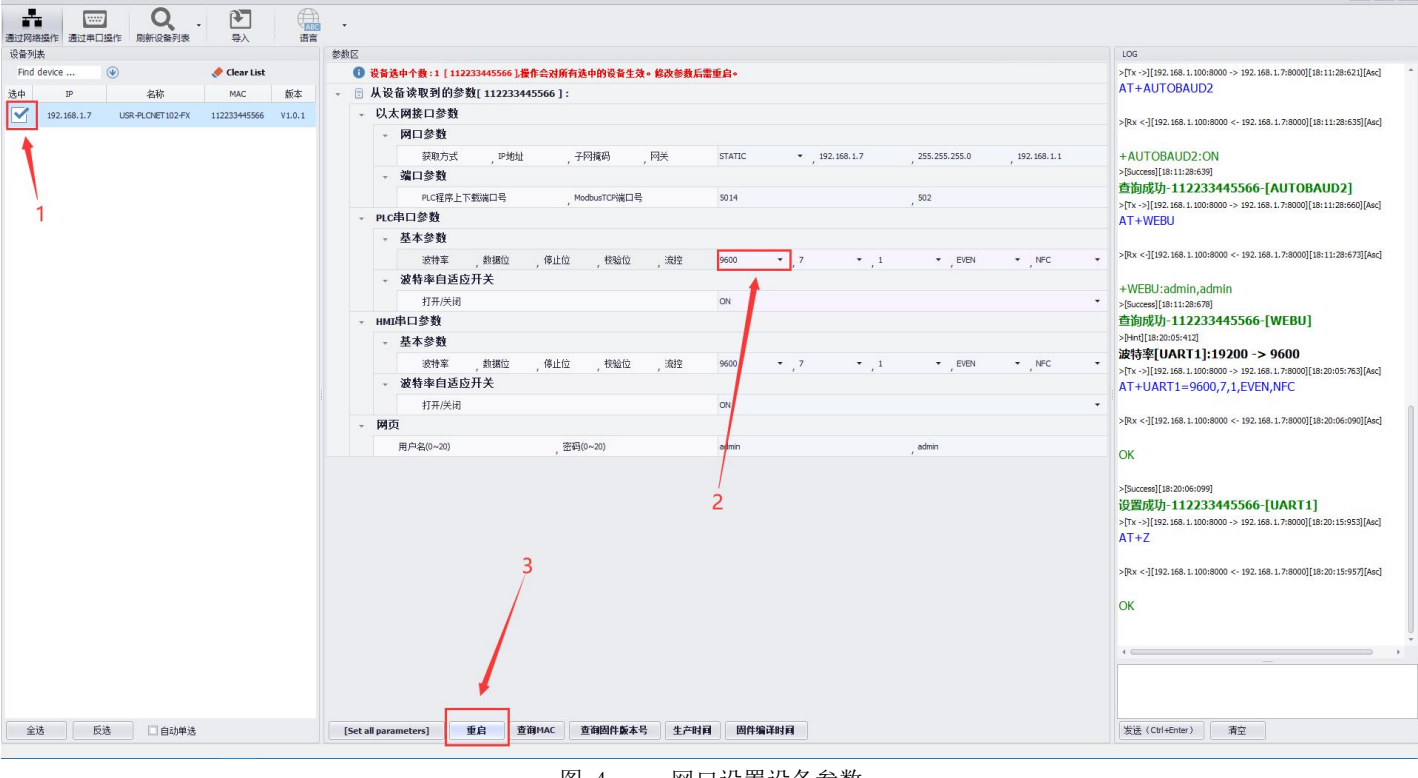

图 4 网口设置设备参数

#### 3.1.1.2 串口设置参数

打开 USR-PLCNET102-FX 配套上位机设置软件,选择通过串口操作。在打开串口处,选择当前设备串口参数,打开串口,点击进入配置 状态,然后读取参数。

#### **注意:如果开启波特率自适应,请多发**送几次进入配置状态。

|   | 设置中口参数 |       | _ |              |  |  |
|---|--------|-------|---|--------------|--|--|
|   | 串口号    | COM4  | * | COM6<br>COM5 |  |  |
|   | 波特率    | 9600  | • | сомз         |  |  |
| 1 | 校验位    | Even  | - | COM4         |  |  |
|   | 数据位    | _7    | • |              |  |  |
|   | 停止位    | _1    | • |              |  |  |
|   | 流 控    | NFC   | + |              |  |  |
|   | DID JT | NIC . |   |              |  |  |
|   |        |       |   |              |  |  |

进入配置状态时,右侧 LOG 窗口收到+OK 时,说明已进入配置状态,再点击读取参数即可。

| 通过网络操作     | 通过串口操作     | (○) (○) (○) (○) (○) (○) (○) (○) (○) (○) | <b>&gt;</b><br>进入配置状态 | 家の参数 | く P<br>退出配置状态 导/ |      |        |                                  |     |               |              |                                                  |
|------------|------------|-----------------------------------------|-----------------------|------|------------------|------|--------|----------------------------------|-----|---------------|--------------|--------------------------------------------------|
| 参数区        |            |                                         |                       | -    |                  |      |        |                                  |     |               |              | LOG                                              |
| <b>0</b> T | 列参数修改后,需重点 | 3才能生效。                                  |                       |      |                  |      |        |                                  |     |               |              | >[Tx ->][COM4][14:36:03:673]                     |
| - 🗉 📈      | 设备读取到的参    | 数:                                      |                       | 3    |                  |      |        |                                  |     |               | 2            | +++<br>                                          |
| - E        | 以太网接口参数    |                                         | •                     |      |                  |      |        |                                  |     |               |              | Just collegenation and                           |
|            | - 网口参数     |                                         |                       |      |                  |      |        |                                  |     |               |              | >[Tx ->][COM4][14:36:03:843]                     |
|            | 获取方式       |                                         | 时他扯                   |      | 子网摘码             | 网关   | STATIC | <ul> <li>192.168.14.6</li> </ul> |     | 255.255.255.0 | 192.168.14.1 | a                                                |
|            | - 端口参数     |                                         | ,                     |      |                  | ,    |        | 1                                |     | ,             | ,            | >[Rx <-][COM4][14:36:04:013]                     |
|            | PLC程序 +    | 下戦後日号                                   |                       |      | ModbusTCPi端口号    |      | 5014   |                                  |     | 502           |              | >[5000000000000000000000000000000000000          |
| - F        | LC串口参数     |                                         |                       |      | ,                |      |        |                                  |     | ,             |              | Enter config mode Succeed (^_^)                  |
|            | - 基本参数     |                                         |                       |      |                  |      |        |                                  |     |               |              | AT+WANN                                          |
|            | 波持率        | , 数                                     | 据位                    | ,停止位 | ,校验位             | , 流控 | 9600   | • ,7                             | · 1 | ✓ EVEN        | • NFC        | •                                                |
|            | - 波特率自适应   | 过开关                                     |                       |      |                  |      |        |                                  |     |               |              | >[Rx <-][COM4][14:36:05:962]                     |
|            | 打开/关闭      |                                         |                       |      |                  |      | ON     |                                  |     |               |              | +WANN:STATIC,192.168.14.6,255.255                |
| - 1        | MI串口参数     |                                         |                       |      |                  |      |        |                                  |     |               |              | 查询成功[WANN]                                       |
|            | - 基本参数     |                                         |                       |      |                  |      |        |                                  |     |               |              | >[Tx ->][COM4][14:36:05:998]                     |
|            | 波特率        | 数                                       | 据位                    | 停止位  | 校验位              | 流控   | 9600   | • 7                              | - 1 | ✓ EVEN        | ▼ NFC        | AT+SOCKPORTmn                                    |
|            | - 波特率自适用   | 近开关                                     |                       | ,    | ,                | ,    |        |                                  | ,   | 1             | i.           | >Px <-1(COM4)[14:36:06:202]                      |
|            | 打开/关闭      |                                         |                       |      |                  |      | ON     |                                  |     |               |              | *                                                |
| - 1        | 列页         |                                         |                       |      |                  |      |        |                                  |     |               |              | +SOCKPORTmn:5014,502                             |
|            | 用户名(0~20)  |                                         |                       |      | 密码(0~20)         |      | admin  |                                  |     | admin         |              | >[Success][14:36:06:207]                         |
|            |            |                                         |                       | ,    |                  |      | L      |                                  |     |               |              | 查询成功[SOCKPORTmn]<br>>[Tx ->][COM4][14:36:06:228] |

图 6 读取参数

如果仅是查询参数,在查询完参数后,点击退出配置状态即可。

#### 3.1.2 内置网页参数设置

& USR-PLCNET102-FX V1.0.0

USR-PLCNET102-FX 支持 WEB 服务器, 可通过内置网页获得设备参数信息以及设置设备参数。 首先, 如果电脑启动了无线网卡的话请禁用无线网卡(可能影响有线网卡的通讯)。 将电脑的本地网卡的 IP 设置成 192.168.1.100。

| Internet 协议版本 4 (TCP/IPv4) 属性             |                     | × |
|-------------------------------------------|---------------------|---|
| 常规                                        |                     |   |
| 如果网络支持此功能,则可以获取自动推<br>络系统管理员处获得适当的 IP 设置。 | 鎃的 IP 设置。否则,你需要从网   |   |
| ○ 自动获得 IP 地址(Q) ● 使用下面的 IP 地址(S):         |                     |   |
| IP 地址( <u>l</u> ):                        | 192.168.1.100       |   |
| 子网掩码( <u>U</u> ):                         | 255 . 255 . 255 . 0 |   |
| 默认网关(D):                                  | • • •               |   |
| ○ 自动获得 DNS 服务器地址(B)                       |                     |   |
| ● 使用下面的 DNS 服务器地址(E):                     |                     |   |
| 首选 DNS 服务器(P):                            |                     |   |
| 备用 DNS 服务器( <u>A</u> ):                   | • • •               |   |
| □ 退出时验证设置(L)                              | 高级(⊻)               |   |
|                                           | 确定取消                |   |
| 图 7 才                                     | th IP 设置            |   |

电脑打开浏览器,再地址栏输入设备 IP, 默认: 192.168.1.7。

| 有人物联网<br>エローロタの時間の55 |                                 | 有人在认真做事<br><sup>自动跳开</sup> |
|----------------------|---------------------------------|----------------------------|
|                      | 需要投权<br>用PG: admin<br>回我        |                            |
|                      | £2# 500                         |                            |
|                      | 济南有人物联网技术有限公司 http://www.usr.cn |                            |
| <br>                 | 38 内置网页登录页面                     |                            |

#### 默认内置网页登录用户名: admin, 密码: admin。

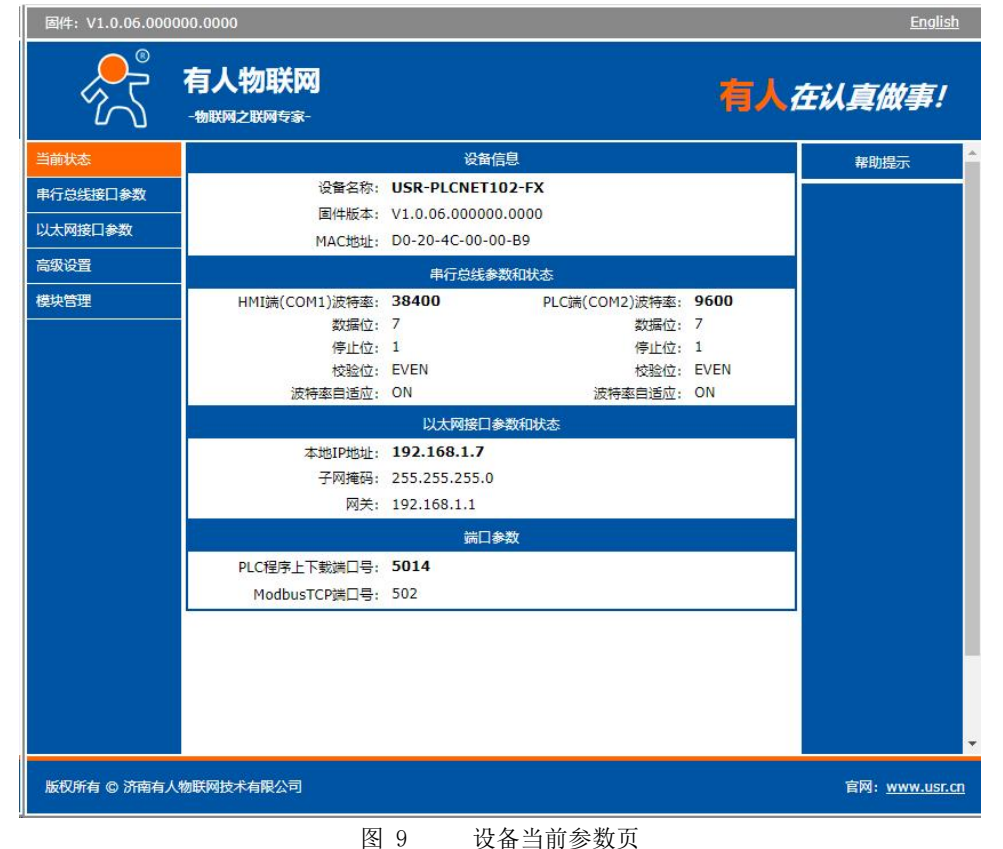

- ✤ 设备信息:方便客户查看设备名称、固件版本、MAC 地址、以及累计运行时间。
- ◆ 串行总线参数和状态: 查看当前 HMI 端(COM1)串口参数、查看当前 PLC 端(COM2)串口参数
- ✤ 以太网接口参数和状态:显示本地 IP 地址、子网掩码、网关
- ✤ 端口参数: PLC 程序上下载端口号、Modbus TCP 协议端口号。
- ✤ 内置网页支持英文版。

#### 3.1.2.1 串行总线接口参数

设置 USR-PLCNET102-FX 的串行总线接口参数。

| 固件: V1.0.03.0000  | 00.0000                                                                                                    | <u>English</u>                                                                                                    |
|-------------------|----------------------------------------------------------------------------------------------------|----------------------------------------------------------------------------------------------------|
| <del>ر</del><br>ج | 有人物联网 有人,                                                                                                    | 在认真做事!                                                                                                    |
| 当前状态              | PLC串囗参数                                                                                                    | 帮助提示                                                                                                    |
| 串行总线接口参数          | 波特率: 9600 ▼ bps(9600~19200)                                                                                               | <ul> <li>PIC口波装密自话应</li> </ul>                                                                                                    |
| 以太网接口参数           | 数据位: 8 ▼ bit                                                                                                    | 开关开启后半口实际                                                                                                    |
| 高级设置              | 停止位: 1▼ bit                                                                                                    | 波特率:匹配成功前                                                                                                    |
| 模块管理              | PLC口波特率自适应开关: ON ▼                                                                                                    | 在9600/19200间<br>随机切换                                                                                                    |
|                   | HMI申□参文<br>波特準: 9600 ▼ bps(9600~38400)<br>数据位: 3 ▼ bit<br>校验位: None ▼<br>停止位: 1 ▼ bit<br>HMI□波特率自适应并关: ON ▼<br>保存配置 不保存配置 | <ul> <li>数据位: 7bit</li> <li>校振位: Even</li> <li>停止位: 1bit</li> <li>HMI口波特率自通</li> <li>应开关开启后串口实</li> <li>序参数将会差为:</li> <li>送标率: 匹配成功前在</li> <li>9600/19200/38400</li> <li>间隙制切除</li> <li>数据位: 7bit</li> <li>校验位: Even</li> <li>停止位: 1bit</li> </ul> |
| 版权所有 © 济南有人       | 物联网技术有限公司                                                                                                    | 官网: <u>www.usr.cn</u>                                                                                                    |

图 10 串行总线接口参数

- ➢ PLC 串口参数
  - 波特率:波特率支持范围为9600/19200,若波特率自适应开关为开启状态,则此参数无意义。
  - 数据位:支持7/8位,若波特率自适应开关为开启状态,则此参数无意义。
  - 校验位:支持 NONE/ODD/EVEN,若波特率自适应开关为开启状态,则此参数无意义。
  - 停止位:支持1/2位,若波特率自适应开关为开启状态,则此参数无意义。
  - PLC 口波特率自适应开关:默认为开启,开启后直接将设备接入 PLC 即可,设备自动识别 PLC 通讯口的波特率
- ➢ IMI 串口参数
  - 波特率:波特率支持范围为9600/19200/38400,若波特率自适应开关为开启状态,则此参数无意义。
  - 数据位:支持7/8位,若波特率自适应开关为开启状态,则此参数无意义。
  - 校验位:支持 NONE/ODD/EVEN,若波特率自适应开关为开启状态,则此参数无意义。
  - 停止位:支持 1/2 位,若波特率自适应开关为开启状态,则此参数无意义。
  - HMI 口波特率自适应开关:默认为开启,需要根据实际 HMI 的波特率手动设置时,可关闭自适应开关。

注意:参数设置完成后,点击保存设置,网页自动跳转到模块管理,请点击设备重启,参数生效。

#### 3.1.2.2 以太网接口参数

设置 USR-PLCNET102-FX 的以太网接口参数。

| 固件: V1.0.1                             |                                                              | <u>English</u>        |
|----------------------------------------|--------------------------------------------------------------|-----------------------|
| ~~~~~~~~~~~~~~~~~~~~~~~~~~~~~~~~~~~~~~ | <b>有人物联网</b><br>- 物联网之联网专家                                   | 有人在认真做事!              |
| 当前状态                                   | 网络参数                                                         | 帮助提示                  |
| 串行总线接口参数                               | IP地址获取方式: Static IP ▼                                        | ・TP地址建取方式・            |
| 以太网接口参数                                | 本机IP: 192.168.1.7                                            | StaticIP表示使用静         |
| 高级设置                                   | 子网掩码: 255.255.255.0                                          | 表示动态获取IP地             |
| 模块管理                                   | 网关地址: 192.168.1.1                                            | 准,于网通时, M天<br>等       |
|                                        | 端口参数<br>PLC程序上下数端口号: 5014<br>ModbusTCP端口号: 502<br>保存设置 不保存设置 |                       |
| 版权所有 © 济南有,                            | 人物联网技术有限公司                                                   | 官网: <u>www.usr.cn</u> |
|                                        | 图 11 以太网接口参数                                                 |                       |

- ▶ 网络参数:设置 USR-PLCNET102-FX 的 IP 地址、掩码和网关
- ▶ 端口参数
  - PLC 程序上下载端口号:用于实现 PLC 编程上位机软件与设备通信时,选择通信参数,保证上位机软件与设备相同的端口号。
  - Modbus TCP 端口号: 用于实现 OPC 软件以及组态软件与设备通信时, 选择通信参数时使用。

注意:参数设置完成后,点击保存设置,网页自动跳转到模块管理,请点击设备重启,参数生效。

#### 3.1.2.3 高级设置

| 固件: V1.0.03.000                        | 000.0000           |                  | <u>English</u>                |
|----------------------------------------|--------------------|------------------|-------------------------------|
| ~~~~~~~~~~~~~~~~~~~~~~~~~~~~~~~~~~~~~~ | 有人物联网<br>物联网之联网专家- |                  | 有人在认真做事!                      |
| 当前状态                                   |                    | 参数               | 帮助提示                          |
| 串行总线接口参数                               | 模块名称:              | USR-PLCNET102-FX | • 模块名称:                       |
| 以太网接口参数                                | 网页端口:              | 80               | 最长不能超过16个                     |
| 高级设置                                   | 用户名:               | admin            | ・ 网页端口:                       |
| 模块管理                                   | 密码:                | admin            | 网页访问的端口,默<br>认为80             |
|                                        | 5                  | 存设置 不保存设置        | 取込方admin<br>• 密码:<br>取入方admin |
| 版权所有 © 济南有人                            | 物联网技术有限公司          |                  | 官网: <u>www.usr.cn</u>         |

图 12 高级设置

设置 WEB 服务器的登录用户名、登录密码及模块名称。

注意: 模块名称仅支持大小写字母, 数字, 英文下划线英文减号; 用户名及密码仅支持大小写字母及数字。

注意:参数设置完成后,点击保存设置,网页自动跳转到模块管理,请点击设备重启,参数生效。

#### 3.2 PLC 编程软件连接

USR-PLCNET102-FX 支持三菱 PLC 编程软件 GX Works2, 通过以太网连接对 FX 系列 PLC 进行 PLC 程序上下载和监视等功能。 注意: 使用此功能需 PC 与设备处于同一网段。

本次以通过 USR-PLCNET102-FX 实现 GX Works2 以太网连接 FX1N 为例。

#### ◆ 新建 FX1N 工程

| IF MELSOFT系列 | GX Works2 (] | [程未设置] - [[PRG]      | ]写入 MA | IN 1步]   |                |                 |       |           |
|--------------|--------------|----------------------|--------|----------|----------------|-----------------|-------|-----------|
| : 工程(P) 编辑(  | E) 搜索/替换(    | E) 转换/编译( <u>C</u> ) | 视图(⊻)  | 在线(0)    | 调试( <u>B</u> ) | 诊断( <u>D</u> )  | 工具(I) | 窗口(W)     |
| i 🗅 🖻 🖪 🎒    | 0            | X D                  | D K    | M 🖼 🏧    | E2 4           | 🚚 🕅 🗖           |       | Devi Devi |
|              |              | • 🍖   🕐   🚻          | 参数     |          |                | -               |       |           |
| 导航           | Ψ×           | 🔒 [PRG]写入            | MAIN 1 | uh 🗵     |                |                 |       |           |
| 连接目标         |              |                      | 56     |          |                |                 |       |           |
| C* 🗗 🖪 🗞 🕻   | à 👘          |                      | 0      |          |                |                 |       |           |
| 当前连接目标       |              |                      |        |          |                |                 |       |           |
| Connection   |              |                      |        |          |                |                 |       |           |
| 所有连接日标       |              |                      |        |          | 100            |                 |       |           |
| Connection   | n1           |                      |        |          |                |                 |       |           |
| \$⊭2€        |              |                      |        |          | ~              |                 |       |           |
| 77/DEE       |              | -                    |        |          |                |                 |       |           |
| 系列(          | <u>s):</u>   | FXCPU                |        |          | <b>.</b>       | R.              |       |           |
| to Hild      | т\.          | EVANJEVANC           |        |          |                |                 |       |           |
| 1121         | •            | ILY IN/LY INC        |        |          |                | <b>元</b><br>(1) |       |           |
| 工程           | 类型(P):       | 简单工程                 |        |          | •              |                 |       |           |
|              |              |                      | E      | 使用标签(    | L)             |                 |       |           |
| 程序词          | 吾言(G):       | 梯形图                  |        |          | •              | 2               |       |           |
|              |              |                      | 70     | <u> </u> |                | 5               |       |           |
|              |              |                      | 1月     |          | <u> </u> 則消    |                 |       |           |
|              |              |                      |        |          |                |                 |       |           |
|              |              |                      |        |          |                |                 |       |           |
|              |              |                      |        |          |                |                 |       |           |
|              |              | 图 13                 | 新建日    | FX1N 工程  |                |                 |       |           |

| 导航 · · · · ·                                                | ▶ [PRG]写入 MAIN 1步 ×                                                                                                    |                  |
|-------------------------------------------------------------|----------------------------------------------------------------------------------------------------|------------------|
| 连接目标                                                        | 连接目标设置 Connection1                                                                                                    | ×                |
| □ □ □ □ □ □<br>当前连接目标 □ □ □ □ □ □ □ □ □ □ □ □ □ □ □ □ □ □ □ | 计算机则<br>I/F<br>Serial CC IB Cont CC-Link Ethernet CC IB Field Q Series NET(II)<br>Board Board Board Board Bus Board                                            | PLC<br>Board     |
| 所有连接目标                                                      | 可能理論                                                                                                    |                  |
| Connection1                                                 | PLC CC IE Cont CC-Link Ethernet C24 <u>G01</u> CC IE Field Hea<br>Module NET/10(H) Module Module Module Module Module<br>Module NET/10(H) Module Module Module | d Module         |
|                                                             | CPU模式         FXCPU           IP地址/主机名         192.168.14.188         端口号         5014         使用cot (直接连接)透明传输功能                                              |                  |
|                                                             | 其他站指 里 连接路径一览(L).                                                                                                    |                  |
|                                                             | No Specification Other Station Other Station (Single Network) (Co-existence Network) 可编程控制器直接连接订                                                               | £ 🖀 ( <u>p</u> ) |
|                                                             | 时间检查(标) 30 重试次数 0 通信测试( <u>I</u> )                                                                                                    |                  |
|                                                             | 网络CPU型号                                                                                                    |                  |
|                                                             | 通信路径 Kim CC IE Cont CC IE Ethernet CC-Link C24 Fridman (4)                                                                                                    |                  |
|                                                             | NET/10(用) Field 条款图像(G/                                                                                                    |                  |
|                                                             | TEL (FXCPU)                                                                                                    | <u> </u>         |
|                                                             | / 同例接<br> 通信路径 确定                                                                                                    |                  |
|                                                             | NET/10(H) Field 取消                                                                                                    |                  |
|                                                             | 本站访问中。 ——                                                                                                    |                  |
|                                                             |                                                                                                    |                  |
|                                                             | 对象系统                                                                                                    |                  |
|                                                             |                                                                                                    |                  |
|                                                             | 图 14 打开连接日标设置窗口                                                                                                    |                  |

◆ 双击 Connection1, 弹出连接目标设置窗口。

◆ 选择 Ethernet Board 以太网选项,选择 GOT 选项,弹出详细设置窗口。在 IP 地址处,写入 USR-PLCNET102-FX 设备 IP:192.168.1.7, 在端口号处, 写入 PLC 程序上下载端口 5014, 然后确定。

| 标设置 Connection1                                                                                                    | × 可编程控制器则 I/F GOT详细设置                                                                                                    |
|----------------------------------------------------------------------------------------------------|----------------------------------------------------------------------------------------------------|
| RI<br><u>Serial</u> CC IE Cont CC-Link Ethernet CC IE Field Q Series NET(II)<br><u>USB</u> NET/10(H) Board Board Board Bus Board                                                                                                    | PLC         ○ IP地址         192 168 1 7         IP输入格式 10进制          确定           Board         ○ IP地址         192 168 1 7         IP输入格式 10进制 |
| FLC CC IE Cont CC-Link Ethernet C24 GOT CC IE Field Heat Module Module Module Module Module Module                                                                                                    | 端口号  5014<br>                                                                                                    |
| CPU模式         FXCPU           IF地址/主机名         192.168.14.188         靖口号         5014         (使用eor(直接连接)) 透明传输功能                                                                                                    | СРИЩЯ РХСРИ                                                                                                    |
|                                                                                                    | ··· 使用GOT (直接连接)透明传输功能                                                                                                    |
| <u>No specification</u><br>(Single Network) (Co-existence Network) 可编程控制器直接连接                                                                                                    |                                                                                                    |
| 时间检查(秒) 30 重试次数 0                                                                                                    |                                                                                                    |
| CPU型루<br>년                                                                                                    | ℃ C24<br>「详细设置                                                                                                    |
| CC IE Cont CC IE Ethernet CC-Link C24<br>NET/10(H) Field 系統图像(@)                                                                                                    | 複炊型号                                                                                                    |
| TEL (FXCPU)                                                                                                    | 34号 0<br>                                                                                                    |
| 2 Ref. 1 Ref. 1 | □ □ □ □ □ □ □ □ □ □ □ □ □ □ □ □ □ □ □                                                                                                    |
| CC IE Cont CC IE Ethernet CC-Link C24 取消<br>NET/10(H) Field 取消                                                                                                    | ·····································                                                                                                    |
| 本站访问中。                                                                                                    | 停止位 1                                                                                                    |
| 第CPU指定     一     一     一     元金CPU指定       1     2     3     4     「                                                                                                    | C CC IE Cont         C CC IE Field           I#個役置         CPU模式           中地目标网络 等         1           中地目标网络 等         0                    |

连接目标设置 Connection1 × -计算机侧 DD-CC IE Field Serial USB CC IE Cont NET/10(H) CC-Link Board Ethernet Q Series NET(II) PLC Board Board Board Bus Board 4.1 Board 可编程控制 器側 I/F . CC IE Cont NET/10(H) CC-Link Module C24 CC IE Field Head Module PLC GOT Ethernet Module Module Master/Local Module 4 F Module CPU模式 FXCPU IP地址/主机名 192.168.1.7 使用GOT(直接连接)透明传输功能 端口号 5014 其他站指 完 连接路径一览(L)... MELSOFT应用程序 × No Specification Other (Sing 可编程控制器直接连接设置(<u>p</u>) 通信测试(T) 时间检查(秒) 30 已成功与FX1N/FX1NCCPU连接。 FX1N/FX1NC CPU型号 网络 通信路径 详细 CC IE Cont NET/10(H) Et CC IE Field 系統图像(<u>c</u>)... 确定 TEL (FXCPU)... 不同网络 确定 Ethernet CC IE Cont NET/10(H) CC IE Field CC-Link 024 取消 • • 本站访问中。 多CPU指定 冗余CPU指定-对象CPU 对象系统 -图 16 通信测试

◆ 随后可在在线选项栏中,进行 PLC 程序的读取、写入以及 PLC 监视等操作。

点击通信测试,显示已成功与 FX1N/FX1NC CPU 连接。

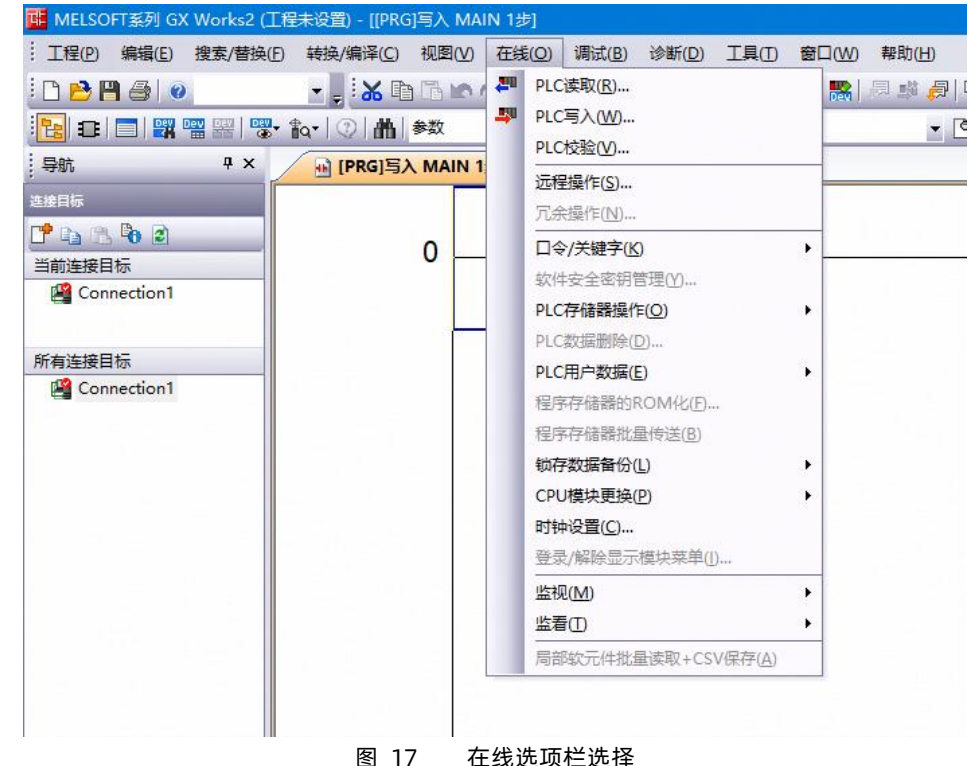

#### 3.3 SCADA 通讯

USR-PLCNET102-FX 支持工控领域内绝大多数 SCADA 软件 (上位机监控组态软件)通过 ModbusTCP 连接。

#### 3.3.1 连接组态王

◆ 打开组态王软件,新建工程并打开工程。

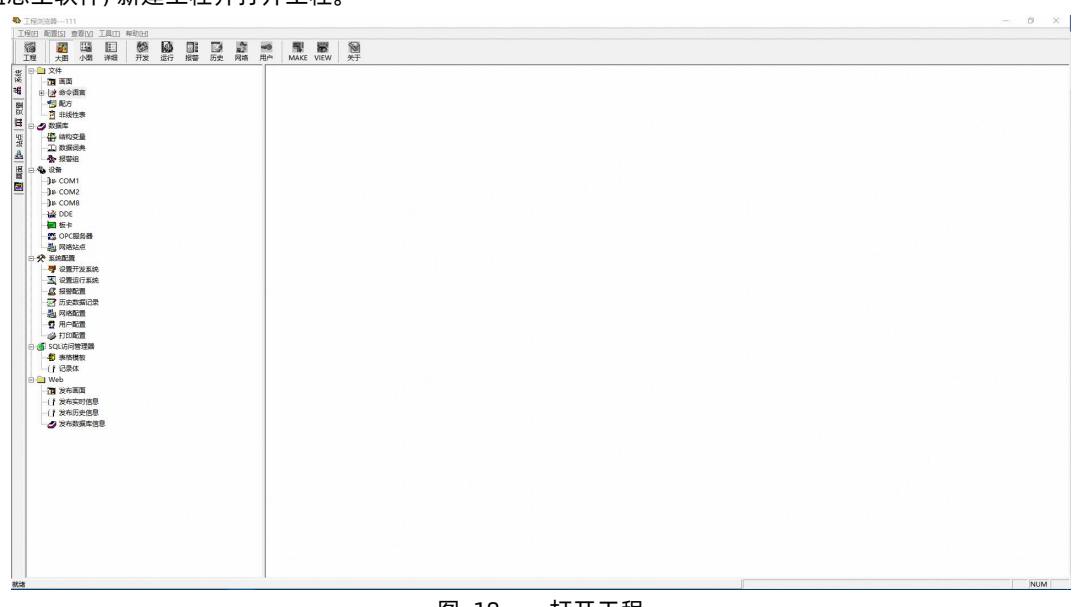

#### 图 18 打开工程

◆ 点击设备,双击新建设备,选择 PLC-莫迪康-ModbusTCP-TCP。

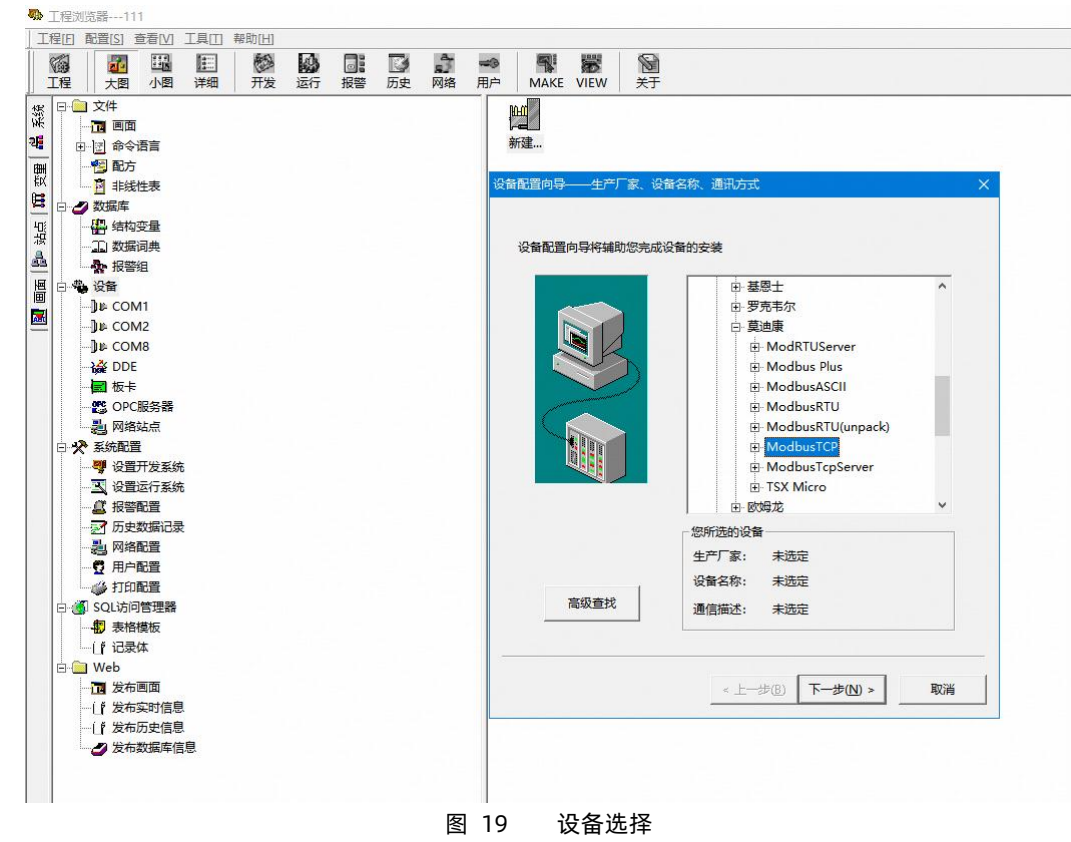

◆ 输入设备名称, 点击下一步。

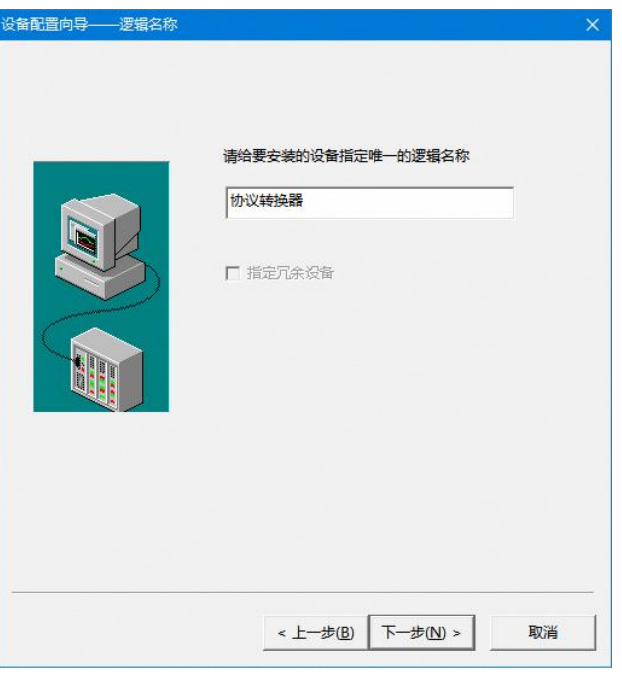

图 20 输入设备名称

◆ 创建一个串行端口号,选择一个为占用的端口号。

| 设备配置向导——选择串口号 |                                      | × |
|---------------|--------------------------------------|---|
|               | 你所选择的为串行设备,请选择与设备<br>所连接的串口。<br>COMB |   |
|               | < 上一步(B) 下一步(N) > 取消                 |   |
|               | 图 21 串口号设定                           |   |

指定设备地址, 192.168.1.7: 502 1/10。含义如下: 192.168.1.7 为 IP 地址; ":"为端口分隔符, 502 为端口号 1 为设备地址; "/"为网络超时分隔符, 10 为延时时间(单位秒)。

| 设备配置向导——设备地址设置指南                                                                                                    | ×                               |
|----------------------------------------------------------------------------------------------------|---------------------------------|
| 在这一步,请为要安装的设备指定<br>认值或按地址帮助按钮取得设备地         192.168.1.7:502 1/10         地址帮助         化地帮助         水町指定的資格<br>在32个字市以 | 地址。使用默<br>址帮助信息。<br>野地址必须<br>内。 |
| < 上一步(B) 下一步(N)                                                                                                    | > 取消                            |

图 22 指定设备地址

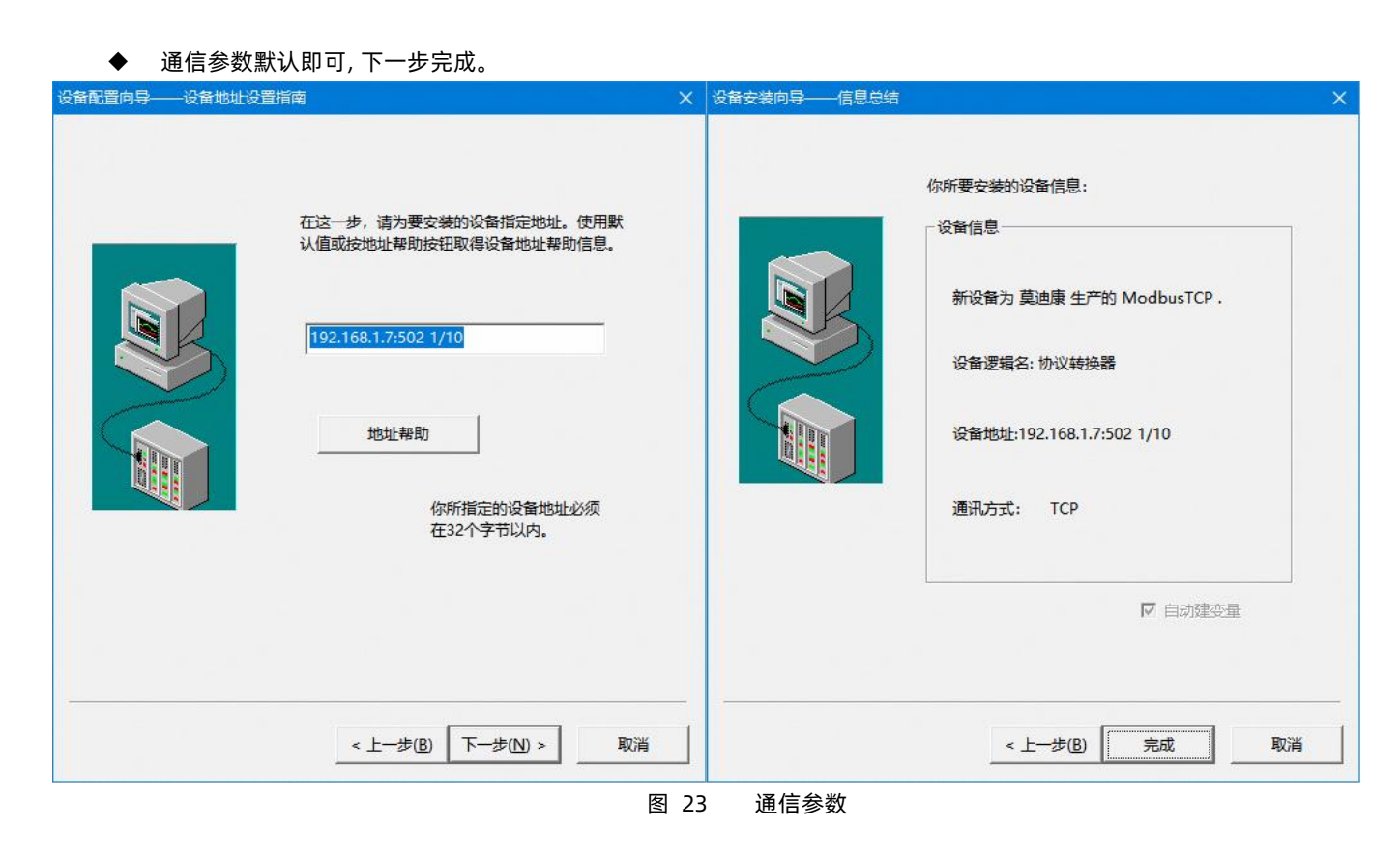

#### ◆ 在数据词典中添加变量即可。

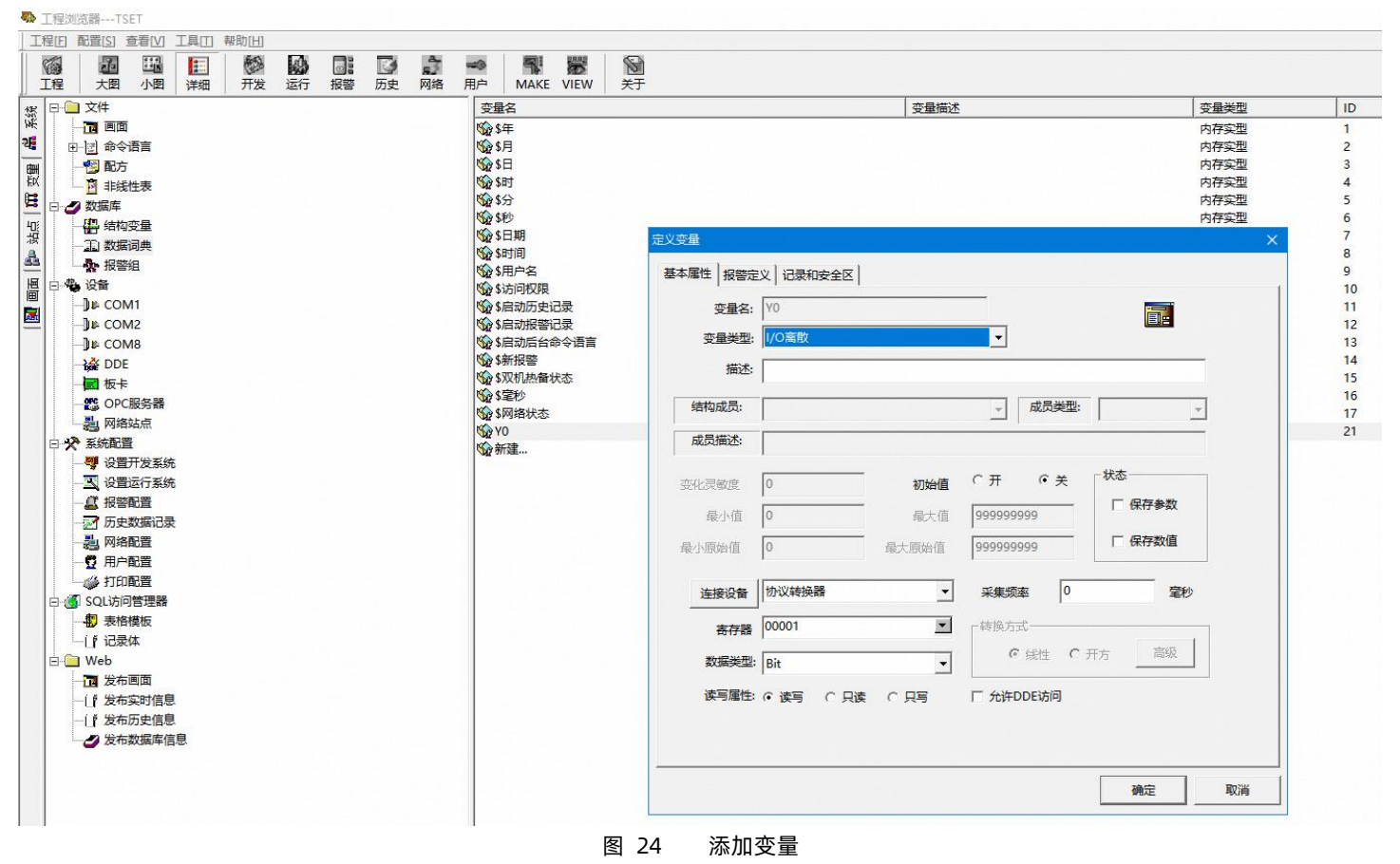

#### 3.4 Modbus TCP 通讯

#### 3.4.1 地址映射表

| MODBUS 地址     | FX 地址           | 功能码   | 计算公式             |  |  |
|---------------|-----------------|-------|------------------|--|--|
| 000001~000304 | 输出线圈: Y0~Y377   |       | Ymn=000001+m*8+n |  |  |
| 005001~005256 | 特殊: M8000~M8255 |       | M8m=005001+m     |  |  |
| 006001~006256 | 定时器线圈: T0~T255  | 0X01  | Tm=006001+m      |  |  |
| 007001~007256 | 计数器线圈: C0~C255  | 0X05  | Cm=007001+m      |  |  |
| 010001~013072 | 线圈: M0~M3071    |       | Mm=010001+m      |  |  |
| 030001~031000 | 线圈: S0~S999     |       | Sm=030001+m      |  |  |
| 100001~100304 | 输入: X0~X377     | 0X02  | Xmn=100001+m*8+n |  |  |
| 400001~400256 | 定时器: T0~T255    | 0.402 | Tm=400001+m      |  |  |
| 401001~401200 | 计数器: C0~C199    | 0X03  | Cm=401001+m      |  |  |
| 401301~401556 | 特殊: D8000~D8255 | 0X06  | D8m=401301+m     |  |  |
| 402001~410000 | 资料暂存器: D0~D7999 | 0,00  | Dm=402001+m      |  |  |
| 表 2 地址映射表     |                 |       |                  |  |  |

说明:

- ◆ 其中 m 表示 Y 线圈标识号的百十位, n 表示 Y 线圈标识号的个位, 如 Y37 时 m=3,n=7;Y112 时 m=11,n=2;
- ◆ 其中 m 表示 M 线圈标识号去掉 8000 的剩余数,如 M8212 时 m=212;
- ◆ 其中 m 表示输入 X 标识号的百十位, n 表示 Y 线圈标识号的个位, 如 X37:m=3,n=7;X111:m=11,n=7;
- ◆ 其中 m 表示特殊功能寄存器 D 标识号去掉 8000 的剩余数,如 M8120 时 m=120;

注意: FX1N 输出线圈 FX 地址为 Y0-Y177, 有效 MODBUS 地址为 000001-000144。

FX1N 输入线圈 FX 地址为 X0-X177, 有效 MODBUS 地址为 100001-000144。

FX1N M 线圈 FX 地址为 M0-M1535, 有效 MODBUS 地址为 010001-011536。

0X01 功能码连续读线圈最大数量为 256 个, 超过该数量限制或读取地址范围内包含无效地址将返回 0X02 错误码 (地址错误)。

0X01 功能码连续读 X、Y 线圈时, 请勿包含错误的 Modbus 地址, 如 65-80, 145-160,225-240。

0X05 功能码写 X、Y 线圈时,请勿向错误的 Modbus 地址写入,如 65-80, 145-160,225-240。

0X03 及 0X10 功能码连续读写寄存器最大数量为 32 个,超过该数量限制或读取地址范围内包含无效地址将返回 0X02 错误码(地址错误)。

### 3.5 固件升级

USR-PLCNET102-FX 支持内置网页升级固件,支持永久升级。

◆ 打开内置网页,并且点击模块管理。

| 固件: V1.0.1  |                                       | English               | 100    |
|-------------|---------------------------------------|-----------------------|--------|
| ₹<br>¶      | <b>有人物联网</b>                          | 有人在认真做事!              |        |
| 当前状态        | 重启                                    | 帮助提示                  | *      |
| 串行总线接口参数    | 重启模块                                  | 重启 • 重启:              |        |
| 以太网接口参数     | ~~~~~~~~~~~~~~~~~~~~~~~~~~~~~~~~~~~~~ |                       |        |
| 高级设置        | 恢复出厂设置                                | 恢复出厂设置                |        |
| 模块管理        | 固件升级                                  |                       |        |
|             | ■件文件: Please select file 选择           | 这件 刷写固件               |        |
| 版权所有 © 济南有人 | 物联网技术有限公司                             | 官网: <u>www.usr.cr</u> | -<br>1 |

#### 图 25 模块管理

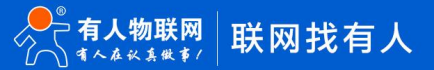

◆ 选择固件包, 点击打开, 再点击刷写固件。如图 26选择的固件是 V1.0.6。

注意:升级过程中请勿操作设备。

| 9 打开                                                                                                    |                                         |         |                        |              |              |            |      |    | × |
|----------------------------------------------------------------------------------------------------|-----------------------------------------|---------|------------------------|--------------|--------------|------------|------|----|---|
| ← → ヾ ↑ <mark> </mark>                                                                                                    |                                         |         |                        |              | ~ >          | 搜索*22*     |      |    | P |
| 组织▼ 新建文件夹                                                                                                    |                                         |         |                        |              |              |            | • == |    | 0 |
| <ul> <li>条 快速访问</li> <li>桌面</li> <li>桌面</li> <li>下载</li> <li>※ WPS网盘</li> <li>● 此电脑</li> <li>, 些 系统 (C:)</li> <li>■ Data (D:)</li> <li>⑦ 网络</li> </ul> | USR-PLCNET102 <mark>-V1.0.6.</mark> Jin | 伊<br>20 | 改日期<br>120-09-15 14:49 | 类型<br>BIN 文件 | 大小<br>477 KI | 3          |      |    |   |
| 文件名(N):                                                                                                    |                                         |         |                        |              | ~            | BIN 文件 (*. | oin) |    | ~ |
|                                                                                                    |                                         |         |                        |              |              | 打开(0)      |      | 取消 |   |
|                                                                                                    |                                         | 图 26    | 固件包选                   | 择            |              |            |      |    |   |

◆ 升级过程中, WORK 灯会进入快闪状态(一秒闪两下), 如果 WORK 灯由快闪状态进入正常状态(一秒闪一下)则证明升级完成, 重新 刷新下网页即可。升级过程大概 5 分钟左右。

| 固件: V1.0.06.0000  | 000.0000                     |                  |                |      | <u>English</u>        |
|-------------------|------------------------------|------------------|----------------|------|-----------------------|
| <del>ر</del><br>م | 有人物联网<br>-物联网之联网专家-          |                  |                | 有人。  | 在认真做事!                |
| 当前状态              |                              | 设备信息             | ļ              | i i  | 帮助提示                  |
| 串行总线接口参数          | 设备名称:                        | USR-PLCNET102    | 2-FX           |      |                       |
| 以太网接口参数           | 固件版本:                        | V1.0.06.000000.0 | 000            |      |                       |
|                   | MACIB <u>H</u> :             | D0-20-4C-00-00-/ | 4A             |      |                       |
|                   | -                            | 串行总线参数;          | 和状态            |      |                       |
| 模块管理              | HMI端(COM1)波特率:               | 9600             | PLC端(COM2)波特率: | 9600 |                       |
|                   | 災///□:                       | 8                | 数据型:<br>停止位:   | 1    |                       |
|                   | 停止位;                         | NONE             | 停止证;           | NONE |                       |
|                   | 波特率自适应:                      | OFF              | 波特率自适应:        | OFF  |                       |
|                   |                              | 以太网接口参数          | 如状态            |      |                       |
|                   | 本地IP地址:                      | 192.168.1.7      |                |      |                       |
|                   | 子网掩码:                        | 255.255.255.0    |                |      |                       |
|                   | 网关:                          | 192.168.1.1      |                |      |                       |
|                   |                              | 端口参数             | t              |      |                       |
|                   | PLC程序上下载端口号:                 | 5014             |                |      |                       |
|                   | ModbusTCP端 <mark>口</mark> 号: | 502              |                |      |                       |
|                   |                              |                  |                |      |                       |
|                   |                              |                  |                |      |                       |
|                   |                              |                  |                |      |                       |
|                   |                              |                  |                |      |                       |
|                   |                              |                  |                |      |                       |
| 版权所有 © 济南有人       | 物联网技术有限公司                    |                  |                |      | 官网: <u>www.usr.cn</u> |
|                   |                              | 图 27             | 升级成功           |      |                       |

## 4. 免责声明

本文档提供有关 USR-PLCNET102-FX 产品的信息,本文档未授予任何知识产权的许可,并未以明示或暗示,或以禁止发言或其它方式 授予任何知识产权许可。除在其产品的销售条款和条件声明的责任之外,我公司概不承担任何其它责任。并且,我公司对本产品的销售和 /或使用不作任何明示或暗示的担保,包括对产品的特定用途适用性,适销性或对任何专利权,版权或其它知识产权的侵权责任等均不作 担保。本公司可能随时对产品规格及产品描述做出修改,恕不另行通知。

## 5. 版本记录

- (1) 2020-04-10 版本 V1.0.1 创建。
- (2) 2024-08-27 版本 V1.0.2 修改部分问题描述

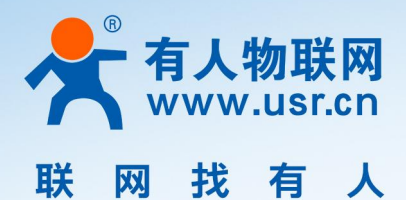

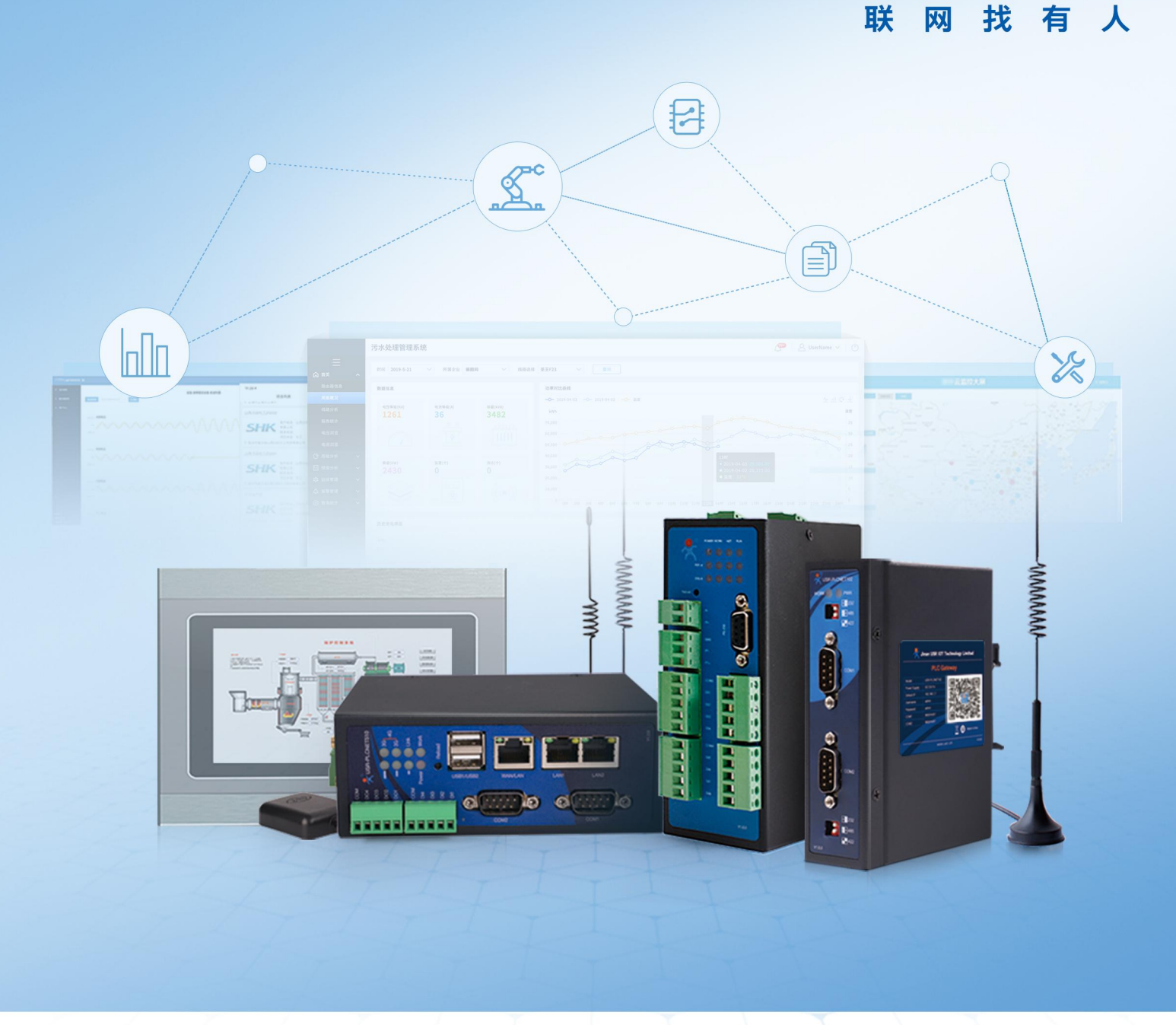

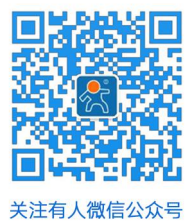

更多详情请访问 www.usr.cn

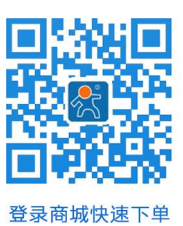

软件合作联络: console@usr.cn

区域负责人 华东大区:房召猛 15553138586 华中大区:雷 爽 17754448760 技术支持: http://h.usr.cn

华北大区:韩 彬 19953126860 华南大区:周万平 18665818916